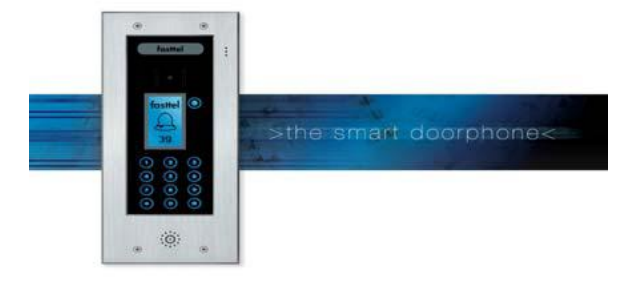

# FT23SIP

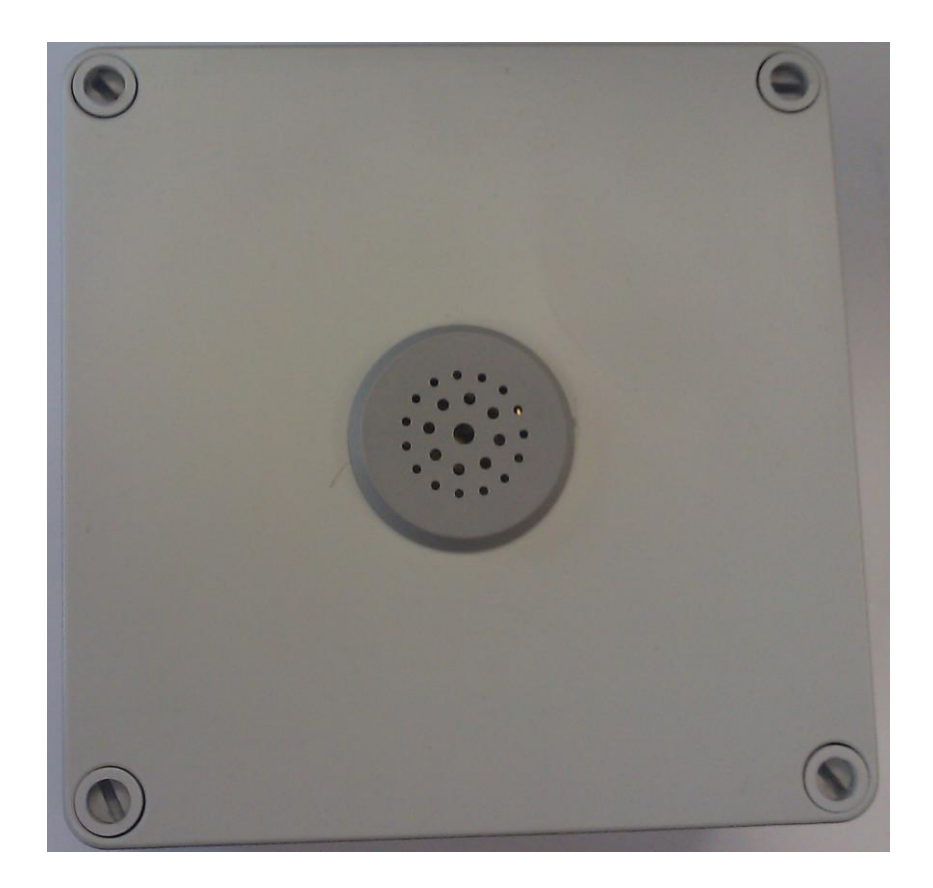

Fasttel België, Spieveldstraat 24, 9160 Lokeren. Tel +32 (0)9 244 65 20, <u>info@fasttel.be</u> Fasttel Nederland, Heiligenboom 3, 5066 CB Moergestel. Tel 013 513 65 14, <u>info@fasttel.nl</u>

## 1. Specificaties

| LAN interface              | 1 xRJ45 10Base-T       |
|----------------------------|------------------------|
| Universele voedingsadapter | Input : 100-240VAC     |
|                            | Output : +5Vdc, 1200mA |
| Werkingtemperatuur         | 040°C                  |
| Geluidsniveau buzzer       | 110dB / 1m             |

### 2. Aansluitingen

Verwijder voorzichtig de 4 schroeven van het deksel

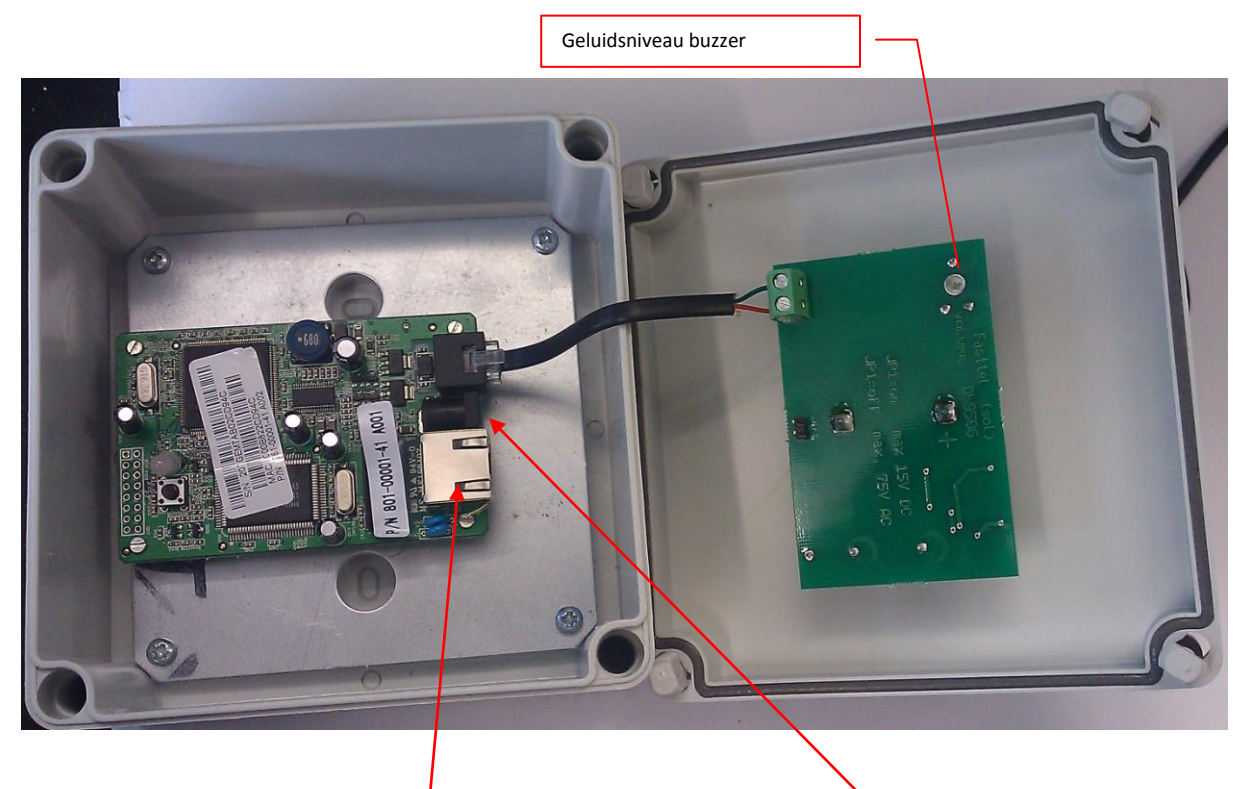

Beneden zit de RJ45 connector voor de LAN aansluiting en de voedingsconnector Het snoertje komende van de RJ11 connectie laat U zitten. Op het deksel bevindt zich een printje met de mogelijkheid om het geluidsniveau van de buzzer in te stellen.

## 3. Indienststelling.

- 2.1 Programmatie van de LAN module
  - Na aansluiten van FT23SIP dient men eerst te bepalen of hij via DHCP of met een statisch IP adres moet werken
    - o Kan op twee manieren
      - Sluit analoog toestel op de RJ11, neem hoorn op en vorm \*\*\*\* kies daarna de optie 01. Met 9 kan men dan wisselen tussen statisch of dynamisch IP-adres.
      - Via optie 02 kan men eventueel het statische IPadres ingeven (9cijfers bv: 192168013004 staat voor 192.168.13.4)
  - Nadat het IP adres ingegeven is kan men de IPTALK via de webbrowser benaderen
    - http://<ipadres IPTALK> standaard =192.168.10.166

| Address 餐 http://192.168.13.204/ |                                                     |
|----------------------------------|-----------------------------------------------------|
|                                  |                                                     |
|                                  |                                                     |
|                                  |                                                     |
|                                  | Grandstream Device Configuration                    |
|                                  |                                                     |
|                                  | Password                                            |
|                                  |                                                     |
|                                  | Login                                               |
|                                  | All Rights Reserved Grandstream Networks, Inc. 2005 |

Op de volgende bladzijden ,treft U , in rood omkaderd , de belangrijke items die ingesteld moeten zijn.

#### • Onderstaande instellingen moet gemaakt in ADVANCED SETTINGS 1 worden

Ipadres van de centrale bij SIP server SIP toestel nummer als SIP UserID

| Gra                                                | ndstream Device Configura                                  | tion                                                |  |
|----------------------------------------------------|------------------------------------------------------------|-----------------------------------------------------|--|
|                                                    | idscream bevice comigura                                   |                                                     |  |
| STATUS BASIC                                       | ADVANCED SETTINGS AD                                       | 2                                                   |  |
| Admin Password:                                    |                                                            | (purposely not displayed for security protection)   |  |
| SIP Server:                                        | 192.168.10.251                                             | (e.g., sip.mycophpany.com, or IP address)           |  |
| Outbound Proxy:                                    |                                                            | (e.g., proxy.myprovider.com, or IP address, if any) |  |
| SIP User ID:                                       | 82                                                         | (the user part of an SIP address)                   |  |
| Authenticate ID:                                   |                                                            | (can be identical to or different from SIP User ID) |  |
| Authenticate Password:                             |                                                            | (purposely not displayed for security protection)   |  |
| Name:                                              |                                                            | (optional, e.g., John Doe)                          |  |
| Home NPA:                                          |                                                            |                                                     |  |
| Advanced Options:                                  |                                                            |                                                     |  |
| Preferred Vocoder:                                 | choice 1: current setting is " PCM                         | A" 👻                                                |  |
| (in listed order)                                  | choice 2: current setting is " PCM                         | IA" 🗸                                               |  |
|                                                    | choice 3: current setting is "G72                          | 3" 👻                                                |  |
|                                                    | choice 4: current setting is "G72                          | 9" 🗸                                                |  |
|                                                    | choice 5: current setting is "G/2                          | 6-32"                                               |  |
|                                                    | choice 7: current setting is "PCM                          |                                                     |  |
| G723 rate:                                         | 6.3kbps encoding rate                                      | 5.3kbps encoding rate                               |  |
| iLBC frame size:                                   | 20ms                                                       | - 0                                                 |  |
| iLBC payload type:                                 | 97 (between 96 and 12)                                     | 7, default is 97)                                   |  |
| Silence Suppression:                               | No O Yes                                                   |                                                     |  |
| Voice Frames per TX:                               | 2 (up to 10/20/32/64 f                                     | for G711/G726/G723/other codecs respectively)       |  |
| Fax Mode:                                          | T.38 (Auto Detect) Page Page Page Page Page Page Page Page | ass-Through                                         |  |
| Layer 3 QoS:                                       | 48 (Diff-Serv or Preced                                    | dence value)                                        |  |
| Layer 2 QoS:                                       | 802.1Q/VLAN Tag 0                                          | 802.1p priority value 0 (0-7)                       |  |
| Allow incoming SIP messages<br>from SIP procession | 🖲 No 💿 Yes                                                 |                                                     |  |
| John SIP proxy only.<br>Use DNS SRV:               | 🔍 No 🖉 Ves                                                 |                                                     |  |
| User ID is phone number:                           | No     No     Ves                                          |                                                     |  |
| SIP Registration:                                  | Yes     No                                                 |                                                     |  |
| Unregister On Reboot:                              | ⊙ Yes                                                      |                                                     |  |
| Register Expiration:                               | 3600 (in seconds. default                                  | 1 hour, max 45 days)                                |  |
| Early Dial:                                        | No O Yes (use "Yes")                                       | only if proxy supports 484 response)                |  |
| Allow outgoing call without Registration:          | No O Yes                                                   |                                                     |  |
| Dial Plan Prefix:                                  | (this prefix string is                                     | added to each dialed number)                        |  |
| No Key Entry Timeout:                              | 1 (in seconds, default                                     | is 4 seconds)                                       |  |
| Use # as Dial Key:                                 | No I Yes (if set to Y                                      | es, "#" will function as the Dial key)              |  |
| local SIP port:                                    | 5060 (default 5060)                                        |                                                     |  |
| local RTP port:                                    | 5004 (1024-65535, defaul                                   | it 5004)                                            |  |
| Use random port:                                   | No O Yes                                                   |                                                     |  |
| SIP Registration Failure Retry Wait Time:          | 20 (in seconds. Betwee                                     | n 1-3600, default is 20)                            |  |
| NAT Traversal:                                     | No     Ves STUN server in                                  | (IIRI or Illinort)                                  |  |
| kaan-aliya interval                                | 20 (in seconds default                                     | 20 seconds)                                         |  |
| Reep-uive Interval.<br>IIco NAT ID                 | 20 (III Seconds, default                                   | (used in SIP/SDP message if specified)              |  |
| Use STUN keep-alive to detect networks             | No                                                         | (used in our our intersage in specified)            |  |
| connectivity:                                      | Yes, total STUN response r                                 | misses (mininum=3) 5 before restart                 |  |
| Proxy-Require:                                     |                                                            |                                                     |  |
| SUBSCRIBE for MWI:                                 | No, do not send SUBSCRI                                    | BE for Message Waiting Indication                   |  |
|                                                    | Yes, send periodical SUBS                                  | CRIBE for Message Waiting Indication                |  |
| Offhook Auto-Dial                                  |                                                            | (User ID/extension to dial automatically when       |  |
|                                                    | offhook)                                                   |                                                     |  |
| Enable Call Features:                              | No<br>if ves call features using stor of                   | odes will be supported locally)                     |  |
| Use Roll-stule                                     | in yes, can realures using star co                         | ooos wiii oo supporteu tocaiiy)                     |  |
| 3-way Conference:                                  | No O Yes (if Yes, *23)                                     | 8 will be disabled)                                 |  |
| Disable Call-Waiting:                              | 🖲 No 💿 Yes                                                 |                                                     |  |
| Disable Call-Waiting Caller-ID:                    | 🔘 No 🛛 🧕 Yes                                               |                                                     |  |
| Send DTMF:                                         | 🗹 in-audio 🔲 via RTP (RI                                   | FC2833) 🔲 via SIP INFO                              |  |
| DTMF Payload Type:                                 | 101                                                        |                                                     |  |
| Send Flash Event:                                  | 🖲 No 🛛 🔘 Yes (Flash wil                                    | l be sent as a DTMF event if set to Yes)            |  |
|                                                    | Update Cancel Reboot                                       |                                                     |  |
| All F                                              | ights Reserved Grandstream Networks, Inc.                  | 2005                                                |  |

Klik op Update en je bekomt volgend scherm

|        | Grands            | stream Device Configuration              |  |
|--------|-------------------|------------------------------------------|--|
| STATUS | BASIC<br>SETTINGS | ADVANCED SETTINGS ADVANCED SETTINGS      |  |
|        |                   |                                          |  |
|        | Your confi        | guration changes have been saved.        |  |
|        | They v            | will take effect on next reboot.         |  |
|        |                   | Reboot                                   |  |
|        |                   |                                          |  |
|        | All Rights        | Reserved Grandstream Networks, Inc. 2005 |  |

#### Kies "ADVANCED SETTINGS 2"

|                                    | Grandstream Device Configuration                                                                        |  |
|------------------------------------|----------------------------------------------------------------------------------------------------|--|
| <u>STATUS</u>                      | BASIC ADVANCED SETTINGS<br>SETTINGS 1 2                                                                 |  |
| Onhook Threshold:                  | 800 ms 👻                                                                                                |  |
| FXS Impedance:                     | CTR21 (270 Ohm + 750 Ohm  150nF)                                                                        |  |
| Caller ID Scheme:                  | ETSI-FSK (France, Germany, Norway, Taiwan, UK-CCA) 👻                                                    |  |
| Onhook Voltage:                    | 51V (High Power) 🗸                                                                                      |  |
| Polarity Reversal:                 | No O Yes (reverse polarity upon call establishment and termination)                                     |  |
| NTP Server:                        | us.pool.ntp.org (URI or IP address)                                                                     |  |
| Send Anonymous:                    | No      Yes (caller ID will be blocked if set to Yes)                                                   |  |
| Anonymous Method:                  | O Use From Header O Use Privacy Header                                                                  |  |
| Time to ring:                      | 60 seconds 👻                                                                                            |  |
| Special Feature:                   | Standard 🚽                                                                                              |  |
| CBCOM Encode                       | SIP None - RT(C)P None - T38 None -                                                                     |  |
| CBCOM Encoder 1.1 Key:             | (not shown for security reason)                                                                         |  |
| Syslog Server:                     |                                                                                                    |  |
| Syslog Level:                      | NONE                                                                                                    |  |
| Session Expiration:                | 180 (in seconds. default 180 seconds)                                                                   |  |
| Min-SE:                            | 90 (in seconds. default and minimum 90 seconds)                                                         |  |
| Caller Request Timer:              | <ul> <li>Yes          <ul> <li>No (Request for timer when making outbound calls)</li> </ul> </li> </ul> |  |
| Callee Request Timer:              | Yes In the supports timer but did not request one)                                                      |  |
| Force Timer:                       | Yes No (Use timer even when remote party does not support)                                              |  |
| UAC Specify Refresher:             | ○ UAC ○ UAS                                                                                             |  |
| UAS Specify Refresher:             | • UAC UAS (When UAC did not specify refresher tag)                                                      |  |
| Force INVITE:                      | Ves No (Always refresh with INVITE instead of UPDATE)                                                   |  |
| Firmware Upgrade and Provisioning: | Upgrade Via O TFTP O HTTP                                                                               |  |
|                                    | Configure Server Path: firmware.grandstream.com                                                         |  |
|                                    | Firmware File Prefix:                                                                                   |  |
|                                    | Firmware File Postfix:                                                                                  |  |
|                                    | Config File Prefix:                                                                                     |  |
|                                    | Config File Postfix:                                                                                    |  |
|                                    | Retry-after(minutes): 1 if server unavailable                                                           |  |
|                                    | Automatic Upgrade:                                                                                      |  |
|                                    | No      Yes, check upgrade every 10080 minutes (default 7 days)                                         |  |
|                                    | Always Check for New Firmware                                                                           |  |
|                                    | Check New Firmware only when F/W pre/suffix changes                                                     |  |
|                                    | Always Skip the Firmware Check                                                                          |  |
| Firmware Key:                      | (in Hexadecimal Representation)                                                                         |  |
| Authenticate Conf File:            | No Ves (cfg file would be authenticated before acceptance if set to Yes)                                |  |
| Lock keypad update:                | No  Ves (configuration update via keypad is disabled if set to Yes)                                     |  |

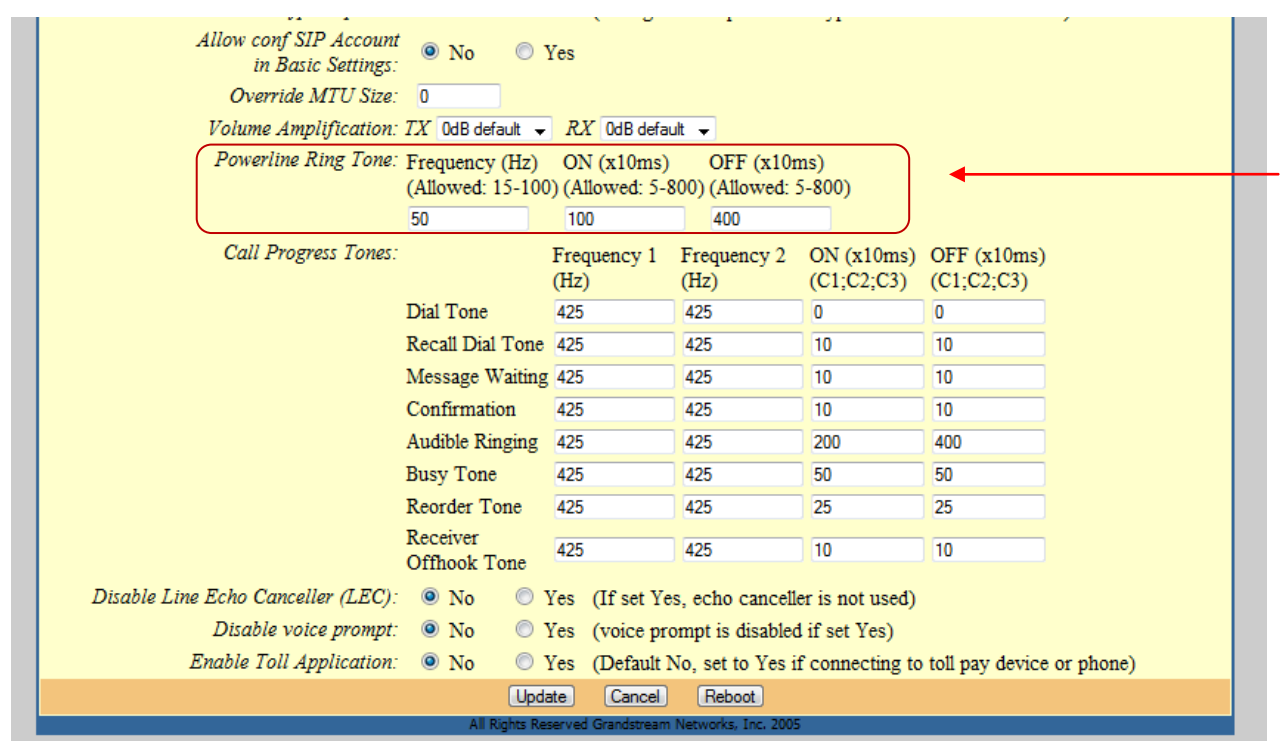

Klik op Update en je bekomt volgend scherm

| STATUS BASIC ADVANCED SETTINGS ADVANCED SETTINGS<br>SETTINGS 1 2                     |
|--------------------------------------------------------------------------------------|
|                                                                                      |
|                                                                                      |
| Your configuration changes have been saved.<br>They will take effect on next reboot. |
| Reboot                                                                               |
| All Dates Record Gradescen Neurode Tex 1990                                          |

Kies "BASIC SETTINGS2"

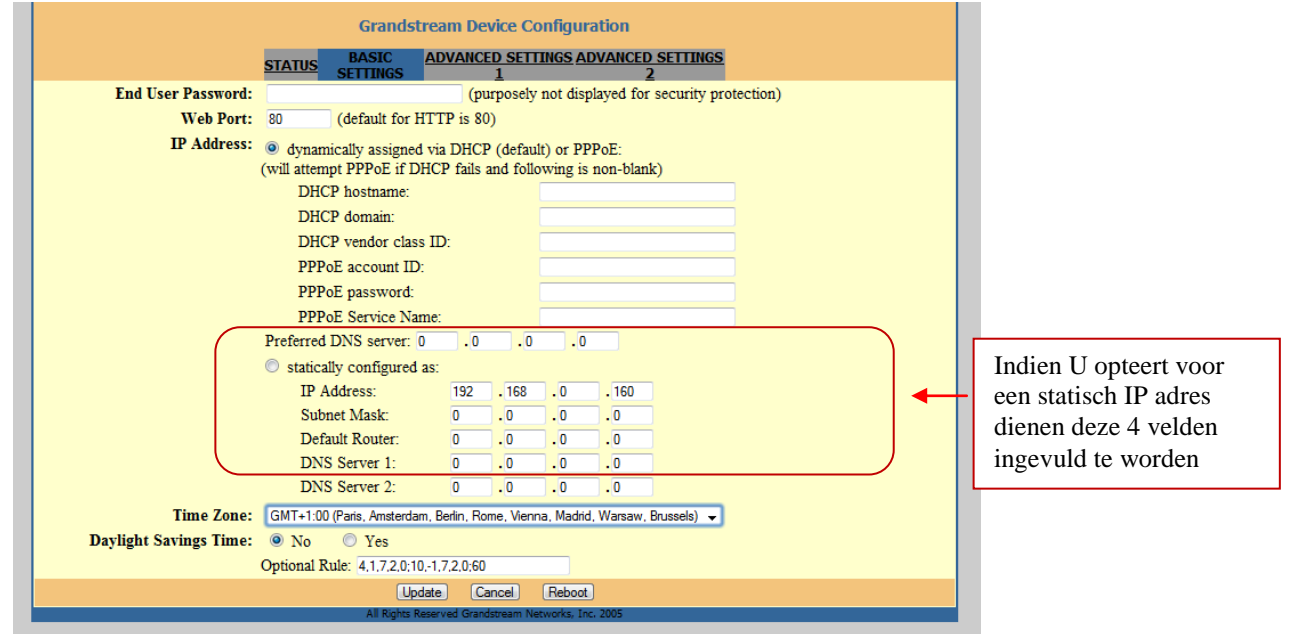

Indien U hier niks verandert klikt U op Reboot , anders selekteer eerst Update